#### Marking a Project "Full" on the PCTA Project Schedule

# STEP 1

Access the online volunteer database. See "Step 1: How to Access and Navigate the PCTA

Volunteer Database."

Once logged in, click **Report on or view existing projects**. <u>1. Create a new project</u>

Start here if you have not already created a project.

2. Report on or view existing projects

View, manage, or report on projects that you have already created.

## **STEP 2**

Find your project in the **Project List**, click **Choose Action**, then **Edit or Promote Project**.

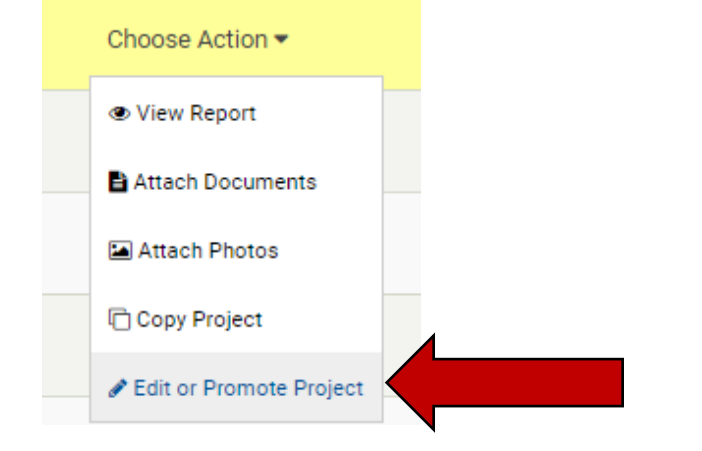

## STEP 3

Scroll to the bottom of the screen.

Under the last question, **Space available?** click **No**.

If a waitlist is available, update the **How to register** instructions.

Example: "To join the waitlist, please contact volunteer@pcta.org"

#### Click Submit Form.

PCTA Volunteer Programs will be notified that you've edited the project. The changes will be approved soon and **Project Full** will appear on the online Project Schedule.

| How to register *                                 |
|---------------------------------------------------|
| To join the waitlist, contact volunteer@pcta.org. |
|                                                   |
| Space available? *                                |
| ○ Yes                                             |
| • No                                              |
| Submit Form                                       |